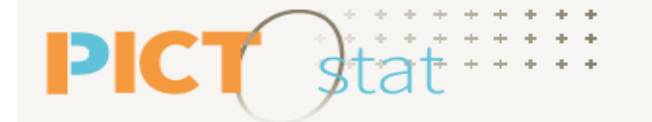

Cartographie statistique interministérielle **en Occitanie** 

**CONSERVER MON TRAVAIL** 

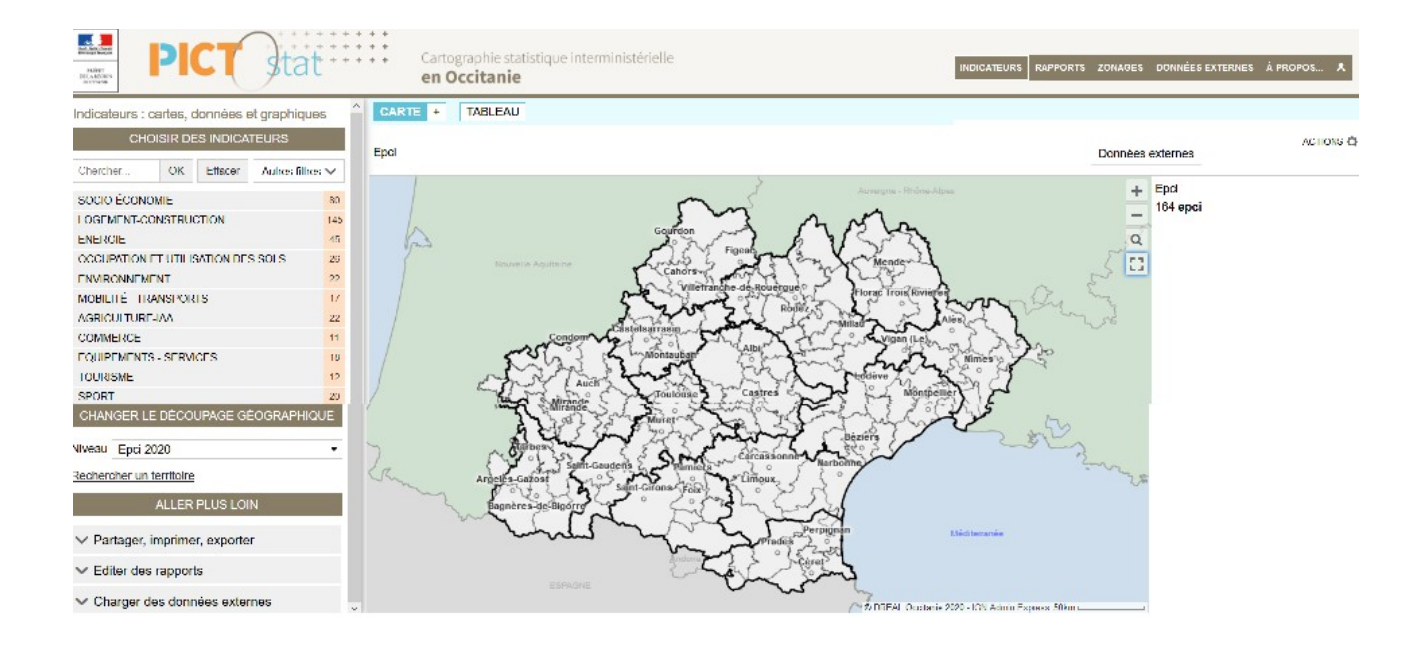

#### Pour aller au <u>paragraphe à consulter</u>, se placer sur le texte souligné ci-dessous, et faire un <u>Clic</u>

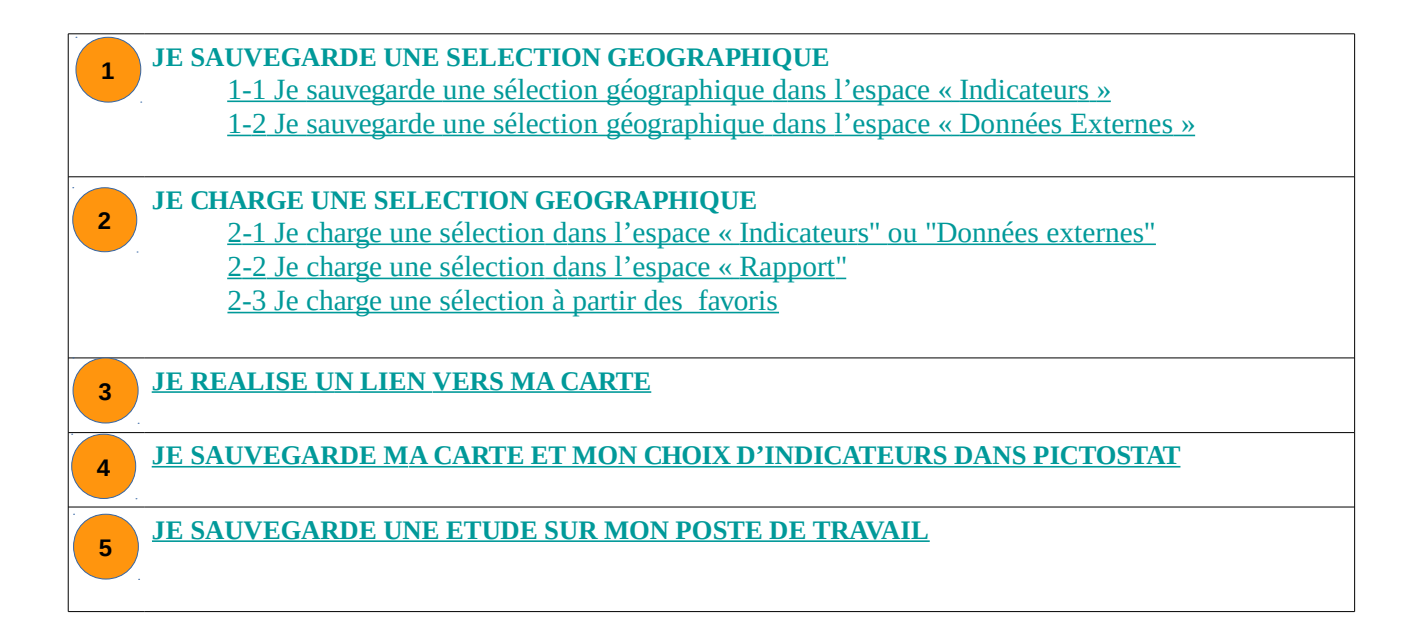

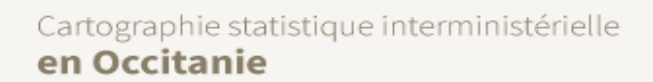

## **1** JE SAUVEGARDE UNE SELECTION GEOGRAPHIQUE

L'interface PictOstat vous offre la possibilité de sauver une sélection géographique et de la charger à nouveau plus tard, <u>au cours d'une même session de travail</u>.

#### 1-1 Je sauvegarde une sélection dans l'espace « Indicateurs »

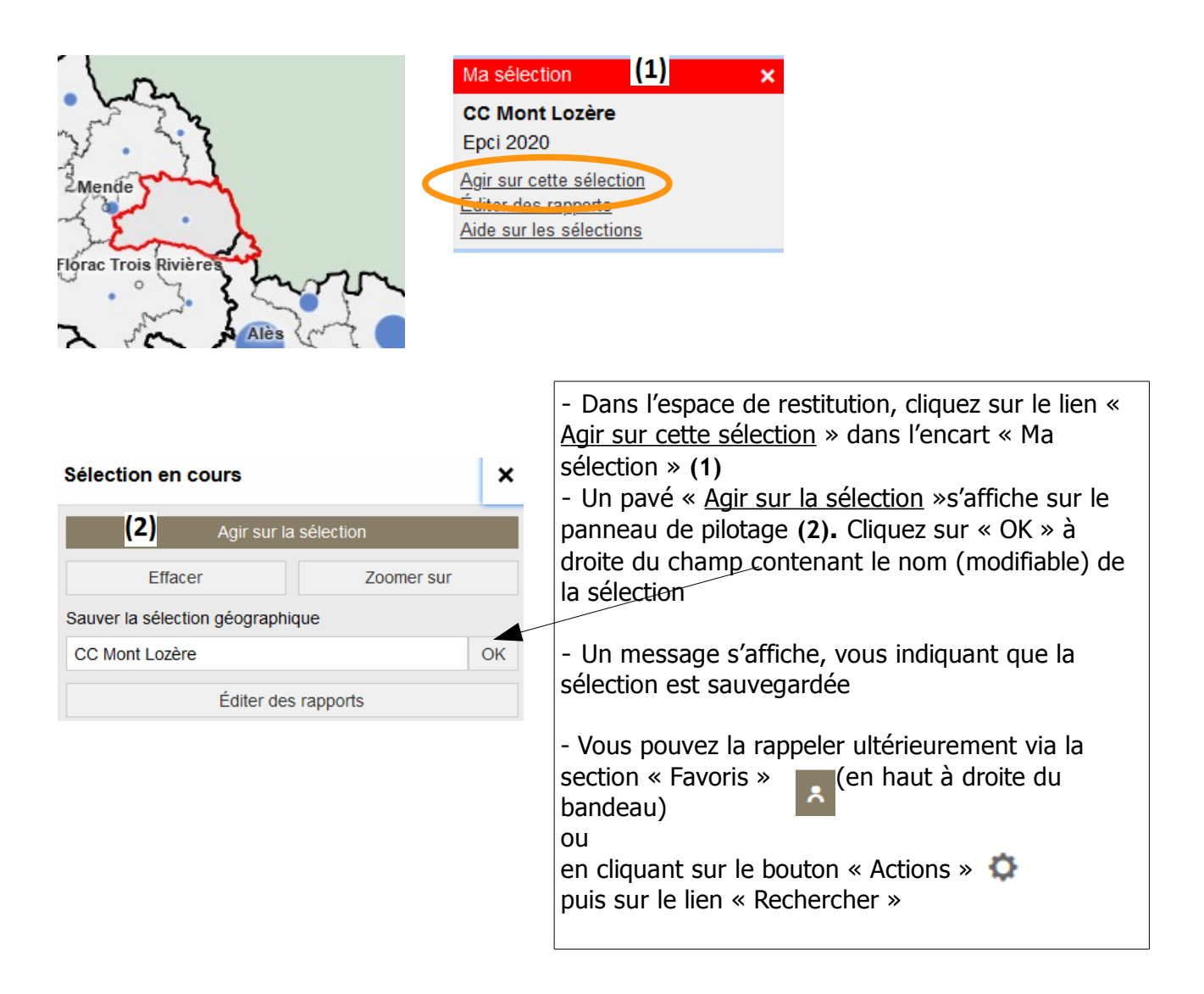

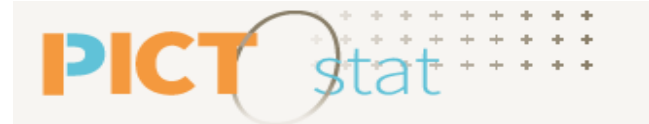

# <u>1-2 Je sauvegarde une sélection géographique importée dans l'espace « Données Externes »</u>

Les codes géographiques importés dans « données externes » peuvent être conservés pour un usage ultérieur.

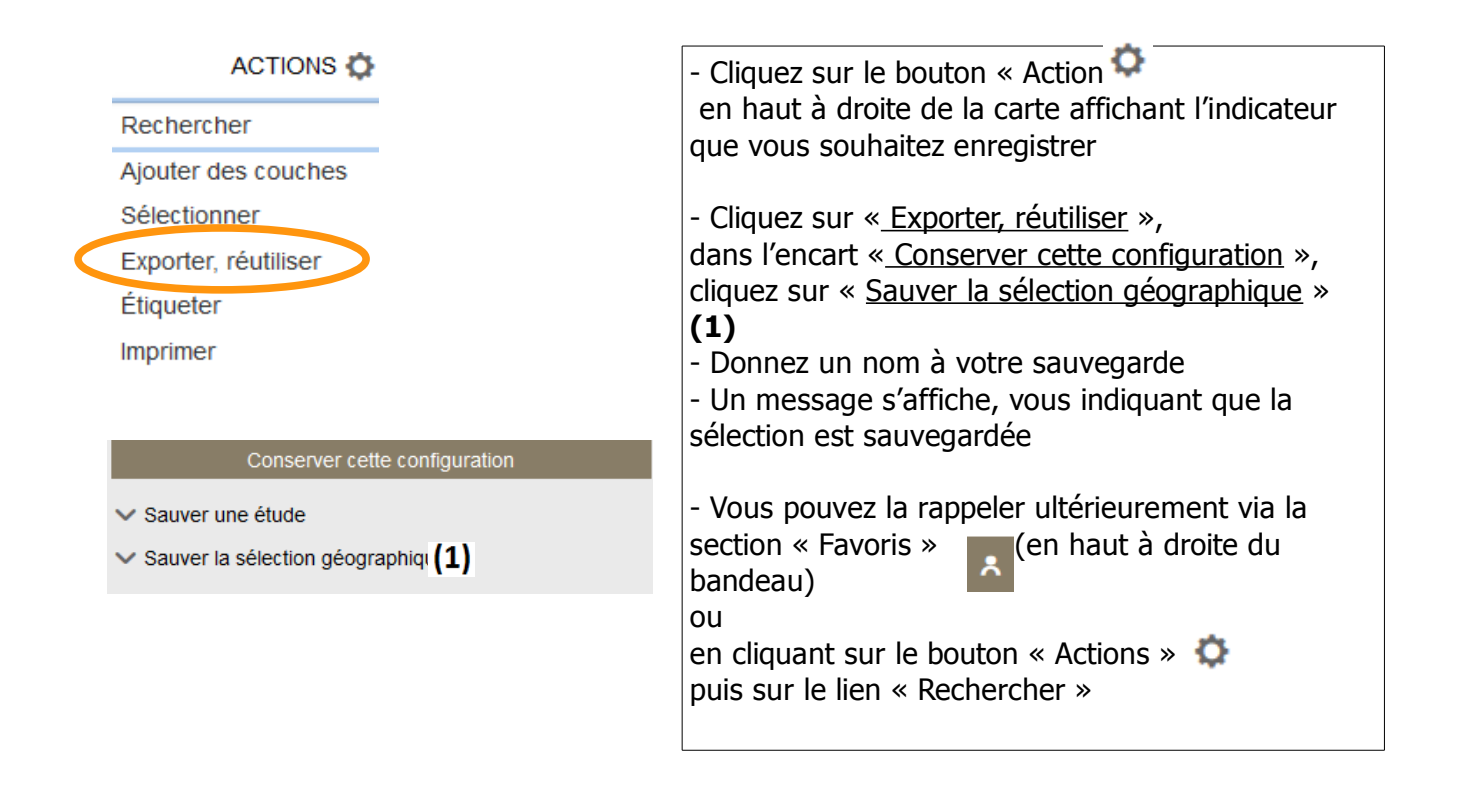

## JE CHARGE UNE SELECTION GEOGRAPHIQUE

L'interface PictOstat vous offre la possibilité de sauver une sélection géographique et de la charger à nouveau plus tard, au cours d'une même session de travail.

#### 2-1 Je charge une sélection dans l'espace « Indicateurs" ou "Données externes"

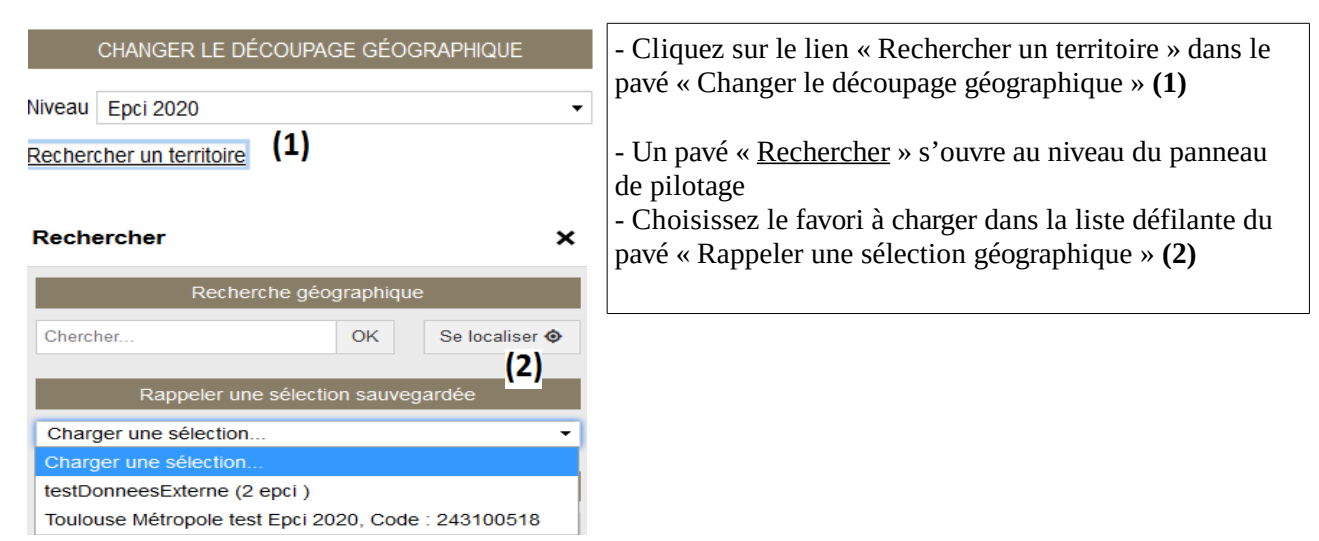

#### 2-2 Je charge une sélection dans l'espace "Rapport"

| DÉFINIR LES ZONES GÉOGRAPHIQUES                                          | - Cliquez sur l'option « Favoris » dans le pavé « <u>Définir</u> |
|--------------------------------------------------------------------------|------------------------------------------------------------------|
| Zone d'étude Toulouse Métropole (epci)                                   | les zones géographiques » (3)                                    |
| Pour modifier cette zone : (3)<br>● Chercher ◯ Étendre ◯ Carte ◯ Favoris |                                                                  |
| Chercher un lieu, un site OK Se localiser �                              |                                                                  |

#### 2-3 Je charge une sélection à partir des favoris

| F            | Favoris & études X                                                                                                    |                                                   |   |  |
|--------------|----------------------------------------------------------------------------------------------------|---------------------------------------------------|---|--|
|              | Sauver un favori                                                                                                    |                                                   |   |  |
|              | Charger un favori                                                                                                    |                                                   |   |  |
| С            | Choisissez un type de favori                                                                                                    |                                                   |   |  |
|              | Sélections géographiques -                                                                                                    |                                                   |   |  |
| S<br>d<br>Ve | Sélectionner un favori pour pouvoir le supprimer ou le<br>déplacer dans la liste. Pour le charger, cliquer sur la flèche<br>vers la droite. |                                                   |   |  |
|              |                                                                                                    | testDonneesExterne<br>epci : 2                    | > |  |
|              |                                                                                                    | Toulouse Métropole test<br>epci, Code : 243100518 | > |  |

#### Dans les favoris

- Accédez à l'espace Favoris depuis le menu général en haut à droite du bandeau

- Un pavé « <u>Favoris et études</u> » s'ouvre au niveau du panneau de pilotage

- Sélectionnez le type de favori à charger (sélection géographique), puis le favori dans la liste déroulante qui s'affiche (4)

### JE GENERE UN LIEN VERS MA CARTE

Vous souhaitez transmettre une carte pré-construite à un tiers, en conservant son interactivité : il vous est proposé de transmettre un lien hypertexte ou URL à votre correspondant. **Vous êtes dans le volet Carte de l'espace Indicateurs.** 

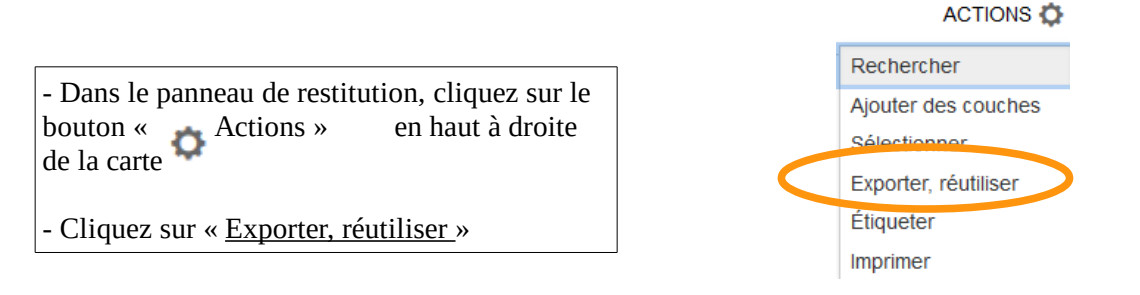

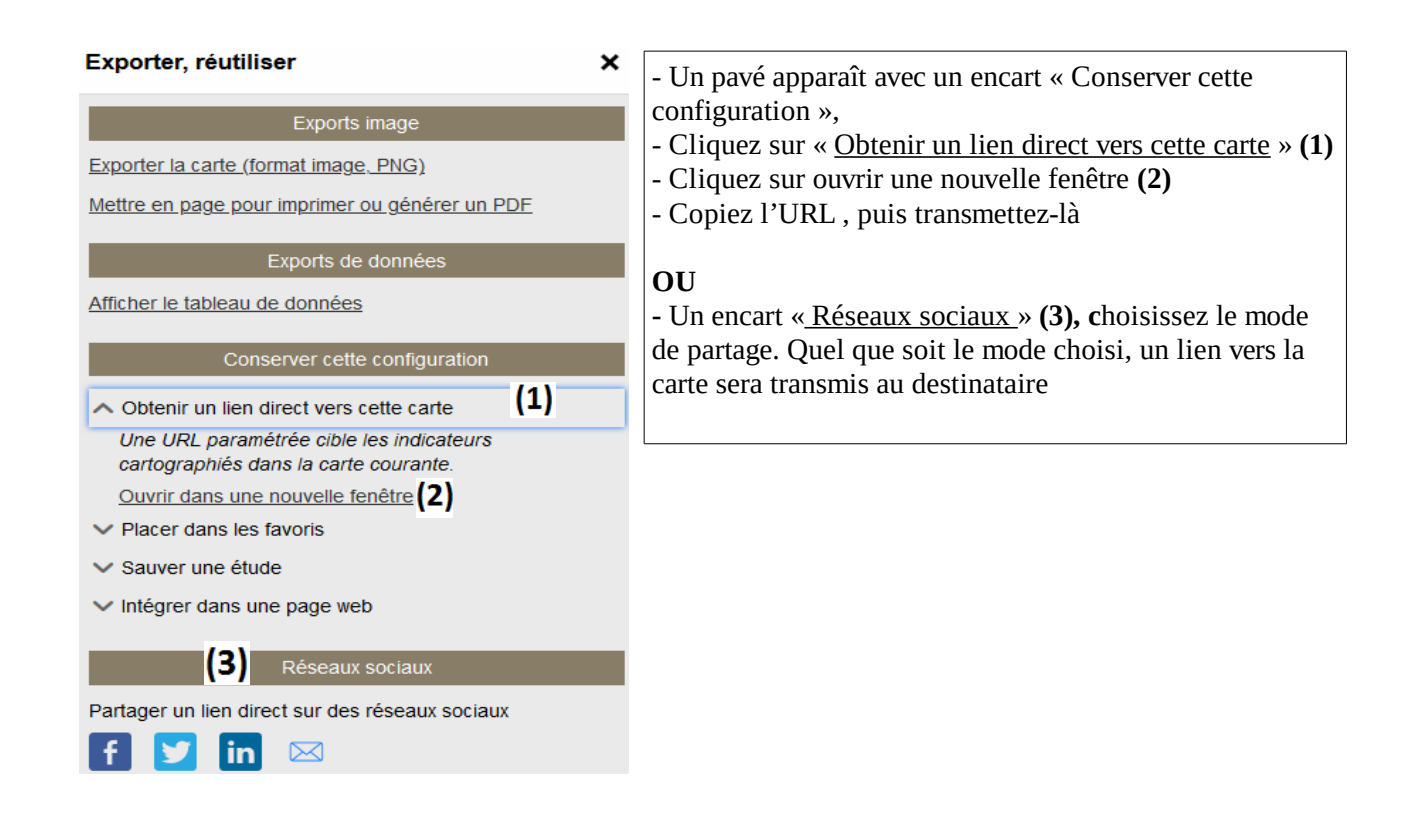

#### ATTENTION

Le lien URL renvoie à la carte, aux indicateurs représentés, à l'échelle sélectionnée et au zoom d'emprise réalisé (nouveau découpage géométrique).

Les éléments complémentaires (comme les étiquettes ou les couches d'habillage) ajoutés par ailleurs ou une sélection directe sur la carte (sélection d'un territoire) n'apparaîtront pas

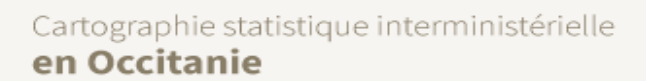

#### JE SAUVEGARDE MA CARTE ET MES CHOIX D'INDICATEURS

Les cartes réalisées et les jeux de données importés sont disponibles uniquement le temps de la session de travail.Vous avez la possibilité de sauvegarder votre carte et votre choix d'indicateurs pour les retrouver ultérieurement dans l'outil.

#### Vous êtes dans le volet Carte de l'espace Indicateurs.

st

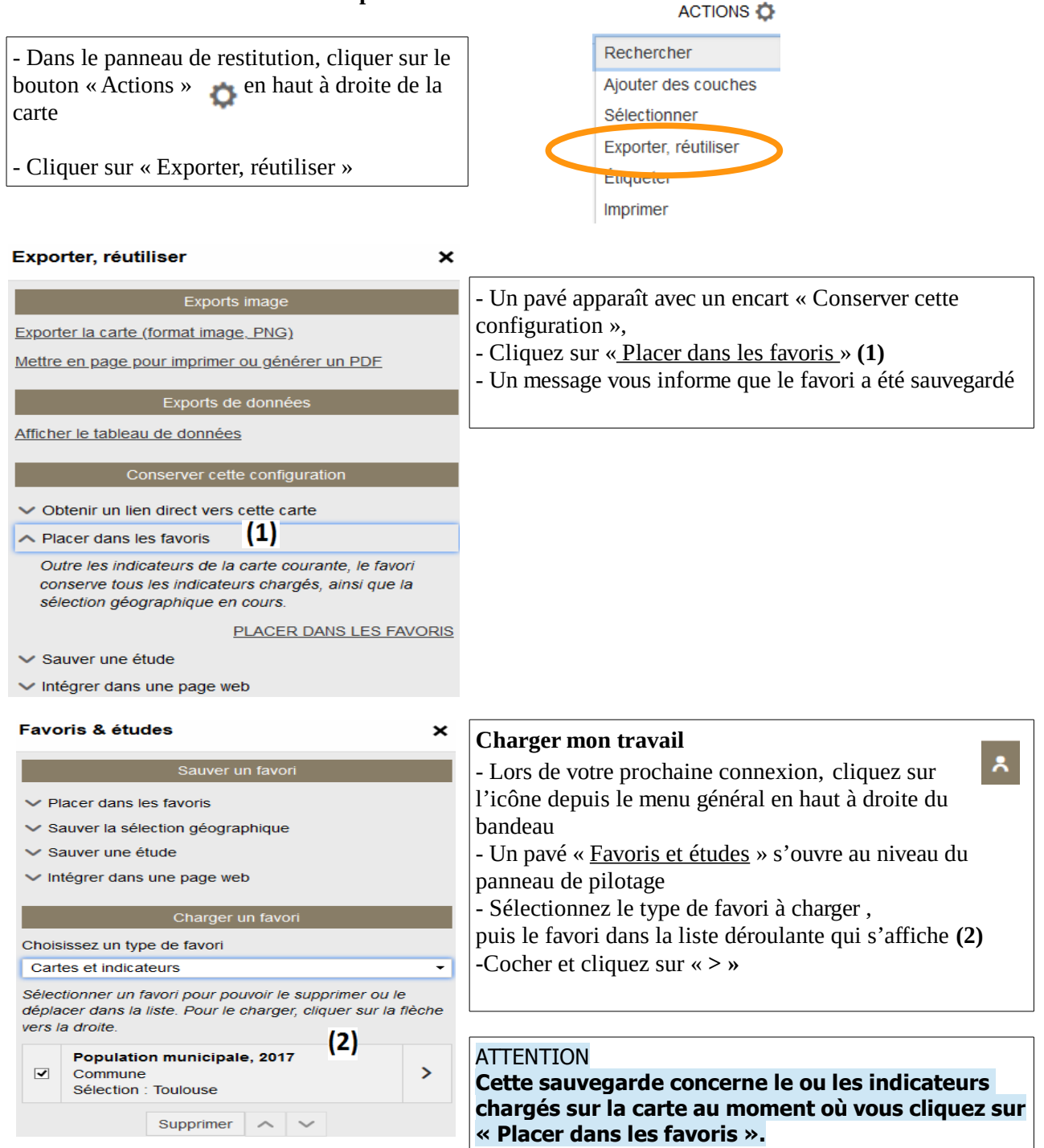

#### Cartographie statistique interministérielle en Occitanie

## <sup>5</sup> JE SAUVEGARDE UNE ETUDE SUR MON POSTE DE TRAVAIL

Les cartes et les jeux de données importés sont disponibles uniquement le temps de la session de travail. Vous avez la possibilité de les sauvegarder sur votre poste de travail dans un fichier d'étude. Une étude est un fichier stocké sur votre poste de travail qui comprend l'ensemble des jeux de données importés. Elle conserve également les paramétrages des analyses cartographiques.

#### Vous êtes dans le volet Carte de l'espace Indicateurs, ou Données externes.

ΡΙ

| <ul> <li>Dans le panneau de restitution, cliquer sur le bouton « Actions » en haut à droite de la carte Cliquer sur « Exporter, réutiliser »</li> <li>Exporter, réutiliser x</li> <li>Exporter, réutiliser x</li> <li>Exporter la carte (format image. PKG)</li> <li>Mettre en page pour imprimer ou générer un PDE</li> <li>Exporter cette configuration</li> <li>Other function es' ouvre et demande si vous souhaitez ouvrir sauvegardez le fichier (nom_du_fichier.ast) sur vorre poste de travail afin de pouvoir l'importer par la suite dans un observatoire PistOstat</li> <li>Obtenir un lien direct vers cette carte</li> <li>Placer dans les favoris</li> <li>Sauver une étude</li> <li>L'étude est partageable. Flus fiche qu'un favori, elle comprend l'ensemble des jeux de données moortes Ele conserve fegarement les reparantérages des analyses analyses (1) ork</li> <li>Nommer votre étude (1) ork</li> <li>Netter dans une page web</li> <li>Favoris &amp; études</li> <li>Sauver un favori</li> <li>Netter dans une page web</li> <li>Charger un favori se tavoit</li> <li>Sauver un favori</li> <li>Nettiger dans une page web</li> <li>Charger un favori se, choisissez le type de favori (Etudes auvegar dée choisis se ze le fichier enregistré en cliquant sur le bouton (Charger un favori le fichier enregistré en cliquant sur le bouton (Charger un favori se, choisissez le type de favori (Etudes auvegar un favori se, choisissez le type de favori (Charger un favori se) clarger un favori se) clarger un favori se, choisissez le type de favori (Charger un favori se) clarger un fichier d'étude se (2)</li> </ul>                                     |                                                                                                    | ACTIONS 🔯                                                         |  |  |
|----------------------------------------------------------------------------------------------------|----------------------------------------------------------------------------------------------------|-------------------------------------------------------------------|--|--|
| bouton « Actions » en haut à droite de la carte   Cliquer sur « Exporter, réutiliser »   Exporter, réutiliser Exporter, réutiliser Exporter, réutiliser Cliquer sur « Exporter, réutiliser » Exporter, réutiliser Cliquer sur « Conserver cette configuration », - Cliquer sur « Sauver une étude » (1), donner un nom et cliquer sur « Sauver une étude » (1), donner un nom et cliquer sur (1) ork Y intégrer dans une page web Favoris & études X Nommer votre étude (1) ork Vintégrer dans une page web Favoris & études X Nommer votre étude Charger un favori Nommer votre étude Charger un favori Charger un favori Nommer votre étude Charger un favori Charger un favori Charger un favori Charger un favori Charger un favori », choisissez le type de favori « Charger un favori », choisissez le type de favori « Charger un favori », choisissez le type de favori « Charger un favori », choisissez le type de favori « Charger un favori », choisissez le type de favori « Charger un fichier d'étude » (2)                                                                                                    | - Dans le panneau de restitution, cliquer sur le                                                    | Rechercher                                                        |  |  |
| Carte   • Cliquer sur « Exporter, réutiliser »   Exporter, réutiliser   X   Exporter, réutiliser (I) pavé apparaît avec un encart « Conserver cette configuration », configuration », conserver cette configuration », conserver cette configuration » • Cliquez sur « Sauver une étude » (1), donner un nom et cliquez sur OK • Une fenêtre s'ouvre et demande si vous souhaitez ouvrir sauvegardez le fichier (nom_du_fichier.ast) sur votre poste de travail afin de pouvoir l'importer par la suite dans un observatoire PistOstat • Obtenir un lien direct vers cette carte • Placer dans les favoris • Sauver une étude L'étude est partageable. Plus riche qu'un favor, elle comprend transemble des jeux de données importés et les paramétrages des analyses analyses. Nomer votre étude (1) ork • Intégrer dans une page web Favoris & études Xuer un étude Charger un favori • Intégrer dans une page web Charger un favori • Charger un favori • Charger un favori • Dans l'encart « Charger un favori », choisissez le type de favori « Charger un favori », choisissez le type de favori « Charger un fichier d'étude » (2)                                                                                                    | bouton « Actions » 💦 en haut à droite de la                                                         | Ajouter des couches                                               |  |  |
| Cliquer sur « Exporter, réutiliser »  Exporter, réutiliser  Exporter, réutiliser  Conserver cette configuration  Conserver cette configuration  Conserver un favori  Conserver un favori  Conserver un favori  Conserver | carte 🖌                                                                                             | Sélectionner                                                      |  |  |
| Exporter, réutiliser       X         Exporter, réutiliser       X         Imprimer       Imprimer         Chargez pour imprimer ou générer un PDE       - Un pavé apparaît avec un encart « Conserver cette configuration »,         - Cliquez sur Sauver une étude.» (1), donner un nom et cliquez sur OK         Afficher le tableau de données         Afficher le tableau de données         Conserver cette configuration         • Obtenir un lien direct vers cette carte         • Placer dans les tavoris         • Sauver une étude         I bétude est partageable des jeux de données importés. Elie conserve également les reparamêtrages des analyses analyses.         Nommer votre étude                                                                                                    | - Cliquer sur « Exporter, réutiliser »                                                              | Exporter, réutiliser                                              |  |  |
| Exporter, réutiliser       x       Imprimer         Exporter, réutiliser       x       Imprimer         Exporter la carte. (formal image. PNG)       - Un pavé apparaît avec un encart « Conserver cette configuration »,         Mettre en page pour imprimer ou générer un PDE       - Un pavé apparaît avec un encart « Conserver cette configuration »,         Afficher le tableau de données       - Une fenêtre s'ouvre et demande si vous souhaitez ouvrir sauvegardez le fichier (nom_du_fichier.ast) sur votre poste de travail afin de pouvoir l'importer par la suite dans un observatoire PistOstat         • Obtenir un lien direct vers cette carte       • Placer dans les favoris         • Sauver une étude       - Un pavé apparaît avec un encart « Conserver par la suite dans un observatoire PistOstat         • Obtenir un lien direct vers cette carte       • Placer dans les favoris         • Sauver une étude       - Un pavé apparaît avec un encart « Conserve analyses analyses analyses.         Nommer votre étude       (1)         • Intégrer dans une page web       - Chargez une étude sauvegardée         • Placer dans les favoris       - Sauver un etude         • Vintégrer dans une page web       - Onas l'encart « Charger un favori », choisissez le type de favori « Etudes » puis insérez le fichier enregistré en cliquant sur le bouton « Charger un favori », choisissez le type de favori « Charger un favori », chorisissez le type de favori « Charger un fichier d'étude » (2)                                                                                                    |                                                                                                    | Étiqueter                                                         |  |  |
| Exporter la carte (formal image PNG)         Mettre en page pour imprimer ou générer un PDF         Exports de données         Afficher le tableau de données         Conserver cette configuration <ul> <li>Obtenir un lien direct vers cette carte</li> <li>Placer dans les favoris</li> <li>Sauver une étude</li> <li>L'étude est partageable. Plus riche qu'un favori, elle comprend l'ensemble des jeux de données importés. Elle conserver également les reparamêtrages des analyses.</li> <li>Nommer votre étude</li></ul>                                                                                                    | Exporter, réutiliser X                                                                              | Imprimer                                                          |  |  |
| Exporter la carte (format image_PNG)   Mettre en page pour imprimer ou générer un PDE   Exports de données   Atflicher le tableau de données   Conserver cette configuration <ul> <li>Obtenir un lien direct vers cette carte</li> <li>Placer dans les favoris</li> <li>Sauver une étude</li> <li>L'étude est partageable. Plus riche qu'un favori, élle comprend l'ensemble des jeux de données importés. Elle conserve également les reparamétrages des analyses.</li> </ul> <ul> <li>Nommer votre étude</li></ul>                                                                                                    | Exports image                                                                                       | - Un pavé apparaît avec un encart « Conserver cette               |  |  |
| Mettre en page pour imprimer ou générer un PDE         Exports de données         Afficher le tableau de données         Conserver cette configuration         Obtenir un lien direct vers cette carte         Placer dans les favoris         Sauver une étude         L'étude est partageable. Plus riche qu'un favori, elle<br>comprend l'ensemble des jeux de données importés.<br>Elle conserve également les reparamétrages des<br>anaiyses         Nommer votre étude         Votre études         Vertifierer dans une page web         Favoris & études         Xauver une étude         Vertifierer dans une page web         Charger un favori         Charger un favori         Char                                                                                                    | Exporter la carte (format image, PNG)                                                               | configuration »,                                                  |  |  |
| Exports de données   Atflicher le tableau de données   Atflicher le tableau de données   Conserver cette configuration <ul> <li>Obtenir un lien direct vers cette carte</li> <li>Placer dans les favoris</li> <li>Sauver une étude</li> <li>L'étude est partageable. Plus riche qu'un favori, elle comprend l'ensemble des jeux de données importés. Elle conserve également les reparamétrages des analyses</li> <li>Nommer votre étude</li> <li>(1)</li> <li>(1)</li> <li>(2)</li> </ul> <li>Chargez une étude sauvegardée</li> <li>(2) cliquez sur l'icône dans le menu général puis sur « Eavoris »</li> <li>(2) ans l'encart « Charger un favori », choisissez le type de favori « Etudes » puis insérez le fichier enregistré en cliquant sur le bouton</li> <li>(2) charger un favori (2)</li>                                                                                                    | Mettre en page pour imprimer ou générer un PDF                                                      | - Cliquez sur « <u>Sauver une étude</u> » (1), donner un nom et   |  |  |
| Afficher le tableau de données   Sauver cette configuration Conserver cette configuration Obtenir un lien direct vers cette carte Placer dans les favoris Sauver une étude L'étude est partageable. Plus riche qu'un favori, elle comprend l'ensemble des jeux de données importés. Elle conserve également les reparamétrages des analyses. Nommer votre étude                                                                                                    | Exports de données                                                                                  | - Une fenêtre s'ouvre et demande si vous souhaitez ouvrir         |  |  |
| Conserver cette configuration   Conserver cette configuration   Obtenir un lien direct vers cette carte   Placer dans les favoris   Sauver une étude   L'étude est partageable. Plus riche qu'un favori, elle comprend l'ensemble des jeux de données importés. Elle conserve également les reparamétrages des analyses.   Nommer votre étude   Nommer votre étude   (1)   Ok   Favoris & études   Sauver un favori   Sauver un gage web   Favoris & études   Charger un favori   Charger un favori   Choisissez un type de favori   Choisissez un type de favori   Choisissez un type de favori   Charger un favori Charger un favori Charger un fichier d'étude » (2)                                                                                                    | Afficher le tableau de données                                                                      | sauvegardez le fichier (nom_du_fichier.ast) sur votre             |  |  |
| Conserver cette configuration     dans un observatoire PistOstat        Attention     Placer dans les favoris     Sauver une étude     L'étude est partageable. Plus riche qu'un favori, elle   comprend l'ensemble des jeux de données importés.   Elle conserve également les reparamétrages des analyses   normer votre étude   (1)   OK    Favoris & études   Sauver un favori <ul> <li>Placer dans les favoris</li> <li>Sauver un favori</li> <li>Charger un favori</li> <li>Choisissez un type de favori</li> <li>Études</li> </ul> Charger un favori Chorger un favori Chorg                                                                                                    |                                                                                                    | poste de travail afin de pouvoir l'importer par la suite          |  |  |
| <ul> <li>Obtenir un lien direct vers cette carte</li> <li>Placer dans les favoris</li> <li>Sauver une étude</li> <li>L'étude est partageable. Plus riche qu'un favor, elle<br/>comprend l'ensemble des jeux de données importés.<br/>Elle conserve également les reparamétrages des<br/>analyses.</li> <li>Nommer votre étude (1) ok</li> <li>Intégrer dans une page web</li> </ul> Favoris & études <ul> <li>Y</li> <li>Intégrer dans les favoris</li> <li>Sauver un favor</li> <li>Placer dans les favoris</li> <li>Sauver un favor</li> <li>Placer dans les favoris</li> <li>Sauver une étude</li> <li>Intégrer dans une page web</li> </ul> Chargez une étude sauvegardée <ul> <li>Cliquez sur l'icône dans le menu général puis sur «<br/>Favoris »</li> <li>Dans l'encart « Charger un favori », choisissez le type<br/>de favori « Etudes » puis insérez le fichier enregistré en<br/>cliquant sur le bouton<br/>« Charger un fichier d'étude » (2)</li></ul>                                                                                                    | Conserver cette configuration                                                                       | dans un observatoire PistOstat                                    |  |  |
| <ul> <li>Placer dans les favoris</li> <li>Sauver une étude         <ul> <li>L'étude est partageable. Plus riche qu'un favori, elle comprend l'ensemble des jeux de données importés. Elle conserve également les reparamétrages des analyses analyses.</li></ul></li></ul>                                                                                                    | ✓ Obtenir un lien direct vers cette carte                                                           |                                                                   |  |  |
| <ul> <li>Sauver une étude         <ul> <li>L'étude est partageable. Plus riche qu'un favori, elle comprend l'ensemble des jeux de données importés. Elle conserve également les reparamétrages des analyses.</li></ul></li></ul>                                                                                                    | ✓ Placer dans les favoris                                                                           |                                                                   |  |  |
| L'étude est partageable. Plus riche qu'un favori, elle<br>comprend l'ensemble des jeux de données importés.<br>Elle conserve également les reparamétrages des<br>analyses.<br>Nommer votre étude (1) OK<br>V Intégrer dans une page web<br>Favoris & études X<br>Sauver un favori<br>• Placer dans les favoris<br>• Sauver une étude<br>• Intégrer dans une page web<br>Charger un favori<br>Choisissez un type de favori<br>Études v                                                                                                    | ∧ Sauver une étude                                                                                  |                                                                   |  |  |
| Comprend l'ensemble des jeux de données importés.   Elle conserve également les reparamétrages des analyses.   Nommer votre étude   Nommer votre étude   (1)   OK   Favoris & études   X   Favoris & études   X   Favoris & études   X   Charger un favori Charger un favori Choisissez un type de favori Études Choisissez un type de favori Études Charger un favori Charger un favori Choisissez un type de favori Études Charger un favori Charger un favori Choisissez un type de favori Études Compression Charger un favori Choisissez un type de favori Études Charger un favori Chorger un favori Chorger un fav                                                                                                    | L'étude est partageable. Plus riche qu'un favori, elle                                              | ATTENTION                                                         |  |  |
| analyses.   Nommer votre étude   (1)   OK    Favoris & études   X      Sauver un favori            Placer dans les favoris             Sauver une étude             Vintégrer dans une page web     Charger un favori  Charger un favori  Charger un favori  Charger un favori  Choisissez un type de favori  Études  Choisissez un type de favori  Études  Vintégrer un favori  Choisissez un type de favori  Études  Vintégrer un favori  Choisissez un type de favori  Études  Vintégrer un favori  Choisissez un type de favori  Études  Vintégrer un favori  Choisissez un type de favori  Études  Vintégrer un favori  Choisissez un type de favori  Études  Vintégrer un favori  Choisissez un type de favori  Études  Vintégrer un favori  Choisissez un type de favori  Études  Vintégrer un favori  Vintégrer un favori </th <td>comprend l'ensemble des jeux de donnees importes.<br/>Elle conserve également les reparamétrages des</td> <td>L'étude comprend l'ensemble des jeux de données</td>                                                                                                    | comprend l'ensemble des jeux de donnees importes.<br>Elle conserve également les reparamétrages des | L'étude comprend l'ensemble des jeux de données                   |  |  |
| Nommer votre étude       (1)       OK         Intégrer dans une page web       K         Favoris & études       X         Sauver un favori       X         Placer dans les favoris       Chargez une étude sauvegardée         Sauver une étude       Cliquez sur l'icône dans le menu général puis sur «         Favoris »       X         Charger un favori       X         Choisissez un type de favori       X         Études       V                                                                                                    | analyses.                                                                                           | Importes et les parametrages des analyses                         |  |  |
| <ul> <li>Intégrer dans une page web</li> <li>Favoris &amp; études</li> <li>Sauver un favori</li> <li>Placer dans les favoris</li> <li>Sauver une étude</li> <li>Intégrer dans une page web</li> <li>Charger un favori</li> <li>Charger un favori</li> <li>Choisissez un type de favori</li> <li>Études</li> </ul>                                                                                                    | Nommer votre étude (L) OK                                                                           | cartographiques (y compris les couches à habinage).               |  |  |
| Favoris & études   Sauver un favori <ul> <li>Placer dans les favoris</li> <li>Sauver une étude</li> <li>Sauver une étude</li> <li>Intégrer dans une page web</li> </ul> Charger un favori   Charger un favori   Choisissez un type de favori   Études                                                                                                    | ✓ Intégrer dans une page web                                                                        |                                                                   |  |  |
| Favoris & études       ×         Sauver un favori       Sauver un favoris         Placer dans les favoris       Chargez une étude sauvegardée         Sauver une étude       Cliquez sur l'icône dans le menu général puis sur «         Favoris »       Sauver une étude         Intégrer dans une page web       Onarger un favori         Choisissez un type de favori       Onas l'encart « Charger un favori », choisissez le type de favori « Etudes » puis insérez le fichier enregistré en cliquant sur le bouton « Charger un fichier d'étude » (2)                                                                                                    |                                                                                                    |                                                                   |  |  |
| <ul> <li>Sauver un favori</li> <li>Placer dans les favoris</li> <li>Sauver une étude</li> <li>Intégrer dans une page web</li> <li>Charger un favori</li> <li>Charger un favori</li> <li>Choisissez un type de favori</li> <li>Études</li> </ul>                                                                                                    | Favoris & études X                                                                                  |                                                                   |  |  |
| <ul> <li>Chargez une étude sauvegardée</li> <li>Cliquez sur l'icône dans le menu général puis sur «</li> <li>Sauver une étude</li> <li>Intégrer dans une page web</li> <li>Charger un favori</li> <li>Choisissez un type de favori</li> <li>Études</li> </ul>                                                                                                    | Sauver un favori                                                                                    |                                                                   |  |  |
| <ul> <li>Placer dans les favoris</li> <li>Sauver une étude</li> <li>Intégrer dans une page web</li> <li>Charger un favori</li> <li>Choisissez un type de favori</li> <li>Études</li> <li>Charger un favori</li> </ul>                                                                                                    | Sauver un lavoir                                                                                    | Chargez une étude sauvegardée                                     |  |  |
| <ul> <li>Sauver une étude</li> <li>Intégrer dans une page web</li> <li>Charger un favori</li> <li>Choisissez un type de favori</li> <li>Études</li> </ul>                                                                                                    | ✓ Placer dans les favoris                                                                           | - Cliquez sur l'icône dans le menu général puis sur «             |  |  |
| <ul> <li>Intégrer dans une page web</li> <li>Charger un favori</li> <li>Choisissez un type de favori</li> <li>Études</li> <li>Intégrer dans une page web</li> <li>Dans l'encart « Charger un favori », choisissez le type de favori « <u>Etudes</u> » puis insérez le fichier enregistré en cliquant sur le bouton « Charger un fichier d'étude » (2)</li> </ul>                                                                                                    | ✓ Sauver une étude                                                                                  | Favoris »                                                         |  |  |
| Charger un favori       Choisissez un type de favori         Études                                                                                                    | <ul> <li>Intégrer dans une page web</li> </ul>                                                      | - Dans l'encart « Charger un favori », choisissez le type         |  |  |
| Choisissez un type de favori<br>Études                                                                                                    | Charger un favori                                                                                   | de favori « <u>Etudes</u> » puis insérez le fichier enregistré en |  |  |
| Études                                                                                                    | Choisissez un type de favori                                                                        | cliquant sur le bouton                                            |  |  |
|                                                                                                    | Études -                                                                                            | « Charger un fichier d'étude » <b>(2)</b>                         |  |  |
|                                                                                                    |                                                                                                    |                                                                   |  |  |
| Charger un fichier d'étude                                                                                                    | Charger un fichier d'étude                                                                          |                                                                   |  |  |